## CONNECTEDアプリのSIMカードの削除

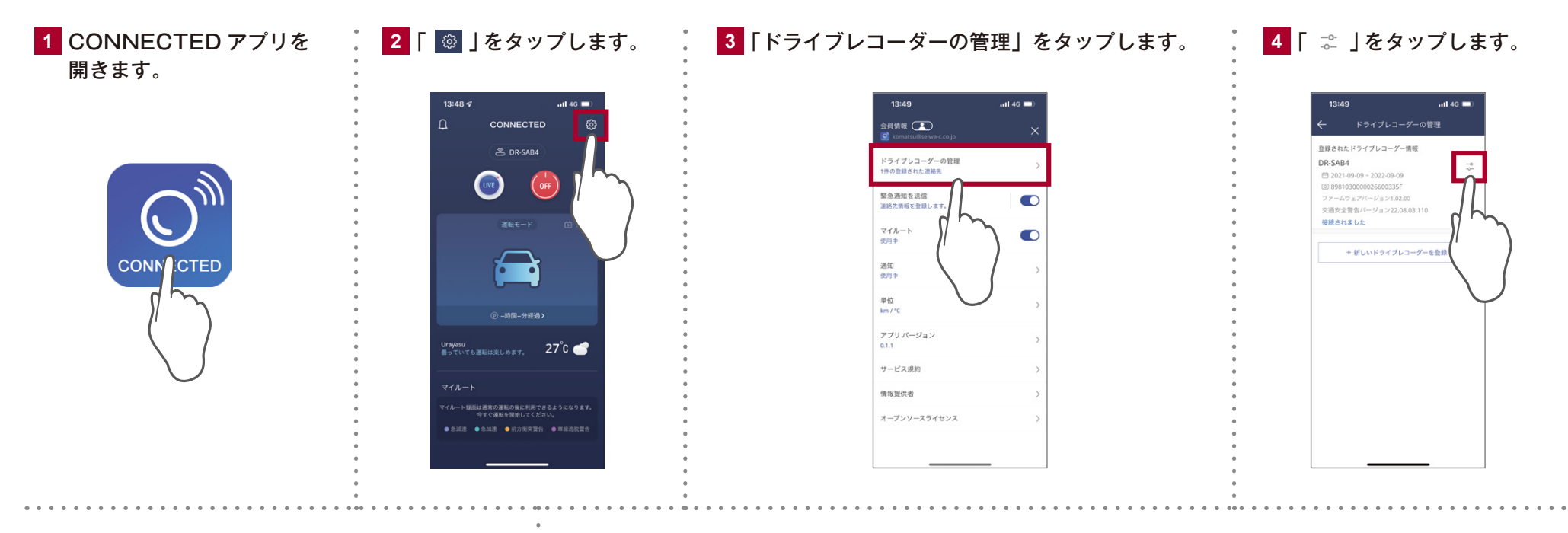

5 「ドライブレコーダーを削除」をタップします。

6 SIM カードの削除が完了しました。

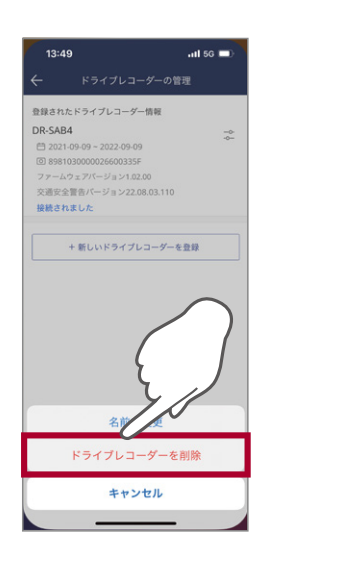

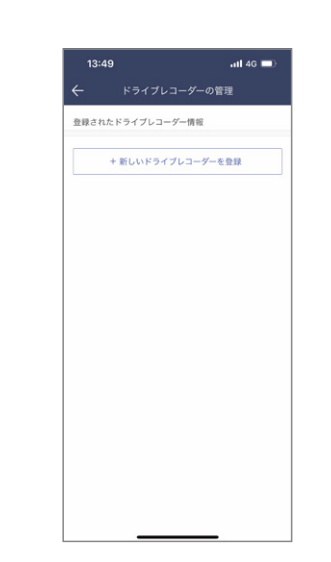